7:46 🚯

ீ ♥⊿ 🕯 97%

When you download and open the app, type our school name: Seguin Elementary

its learning Q Search for your school or site

Cuando bajes el App a tu tablet o cellular y la abras escribe el nombre de la escuela: Seguin Elementary

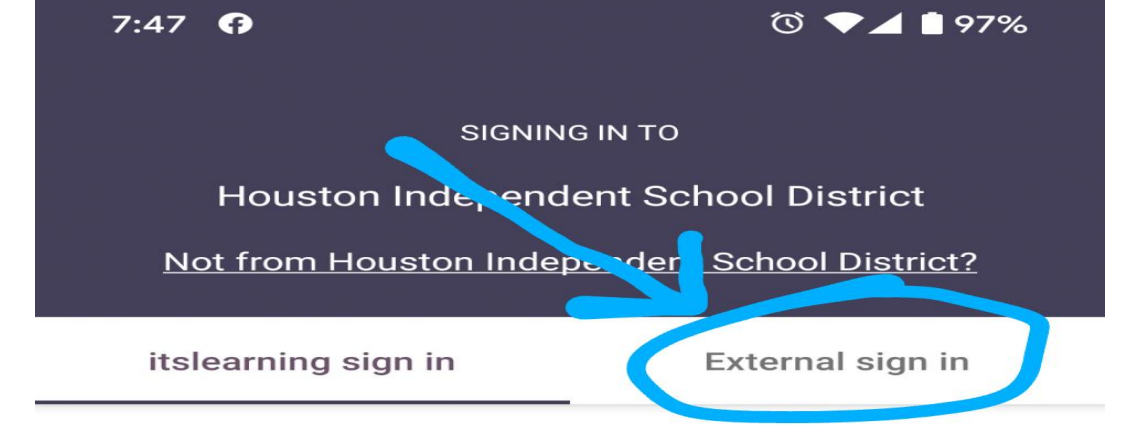

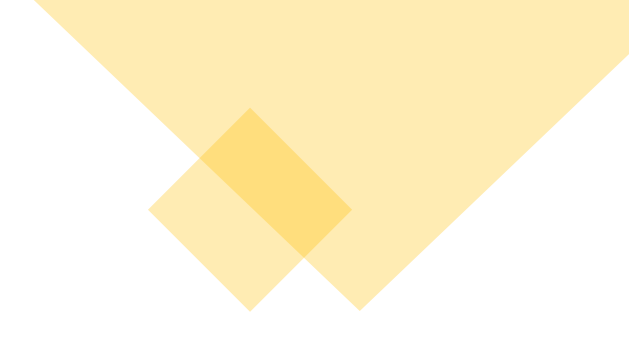

#### USERNAME

Enter your username

#### PASSWORD

Enter your password

Sign in

Forgot your password?

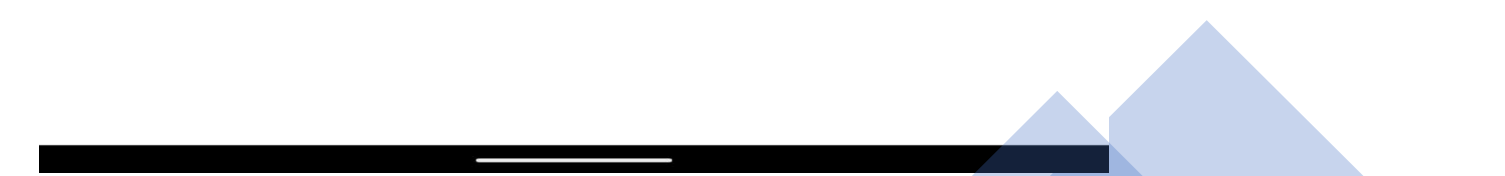

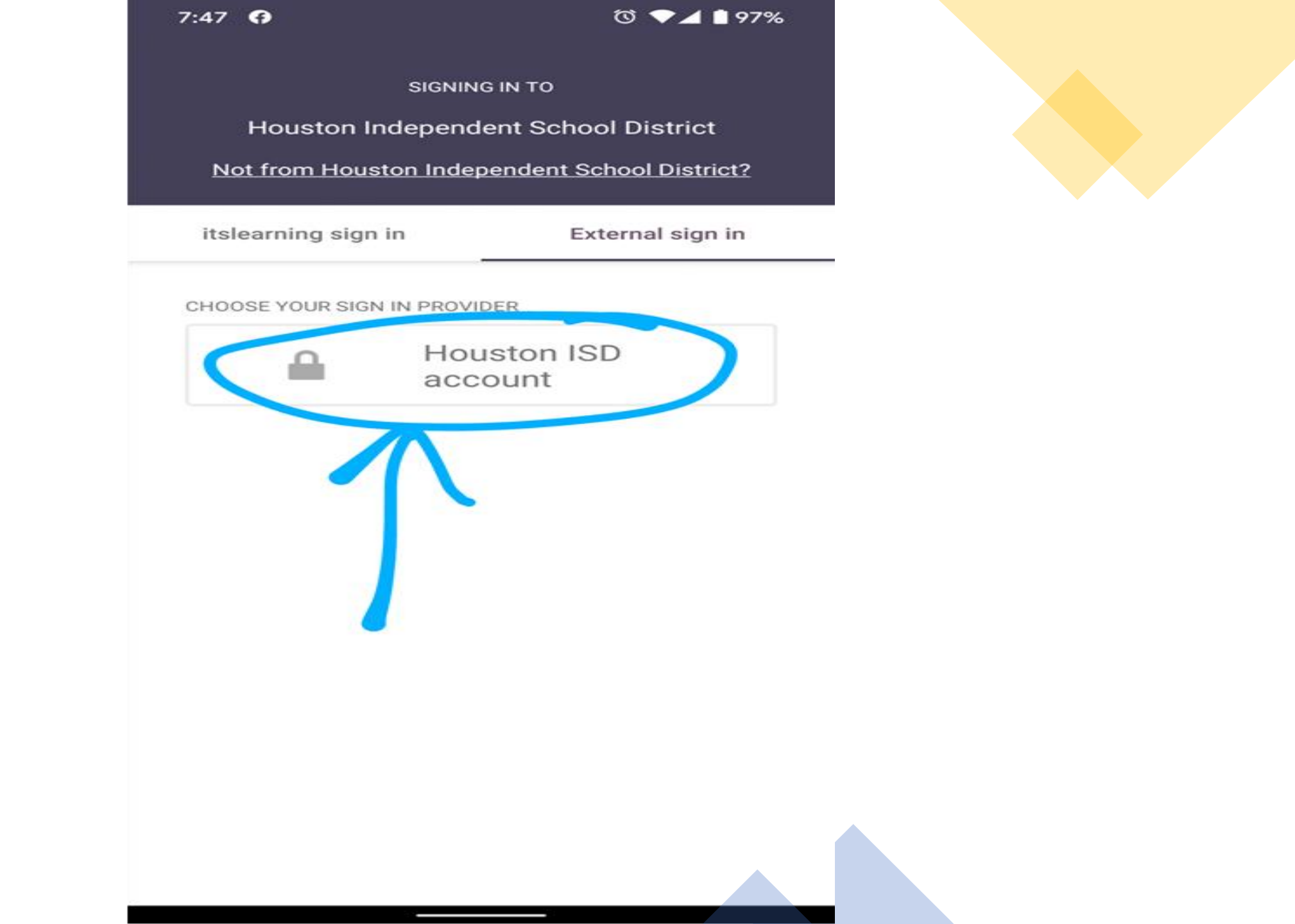

#### 7:48 😯

ౕ ♥⊿ ∎97%

# HISD Single Sign On Service

### To login:

### Username: student\s#######

(# is your child's student ID number)

Please make sure to use the backslash not the forward-slash when typing the username. **Password: XXXXXXX** (X is your child's birth date MMDDYYYY)

# For example:

Username: student\s1234567 Password: 01072008

(If birthday is January 7, 2008)

Sign in with your organizational account

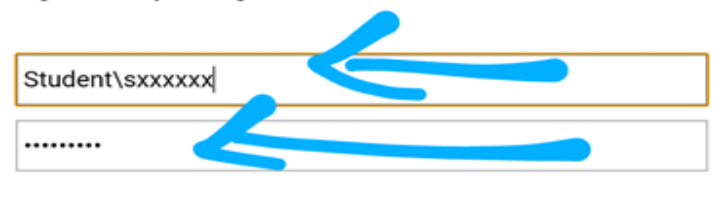

#### Sign in

Enter domain\username and your password to login. (Example: student\jsmith)

For login problems, please contact service desk at 713-892-7378

### Para Ingresar:

### Usuario: student\s######

(# es el número del estudiante de su hijo ID number) Asegúrese de que usa este símbolo que hacia la izquierda \

# Contraseña: XXXXXXXX

(X es la fecha de Nacimiento de su hijo MMDDYYYY)

# Por Ejemplo:

Usuario: student\s1234567

**Contraseña:** 01072008 (Si la fecha de Nacimiento es en enero 7, 2008)

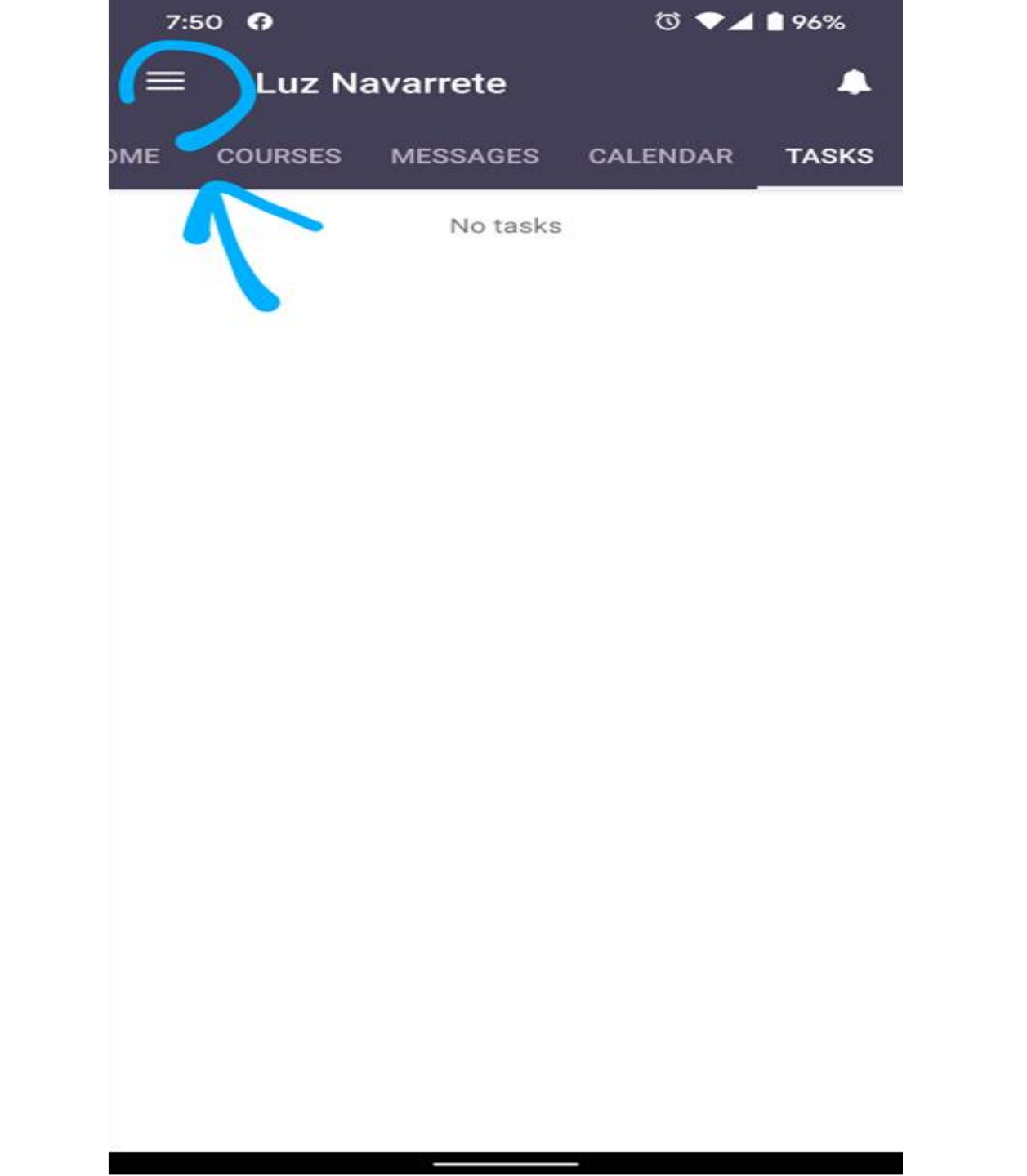

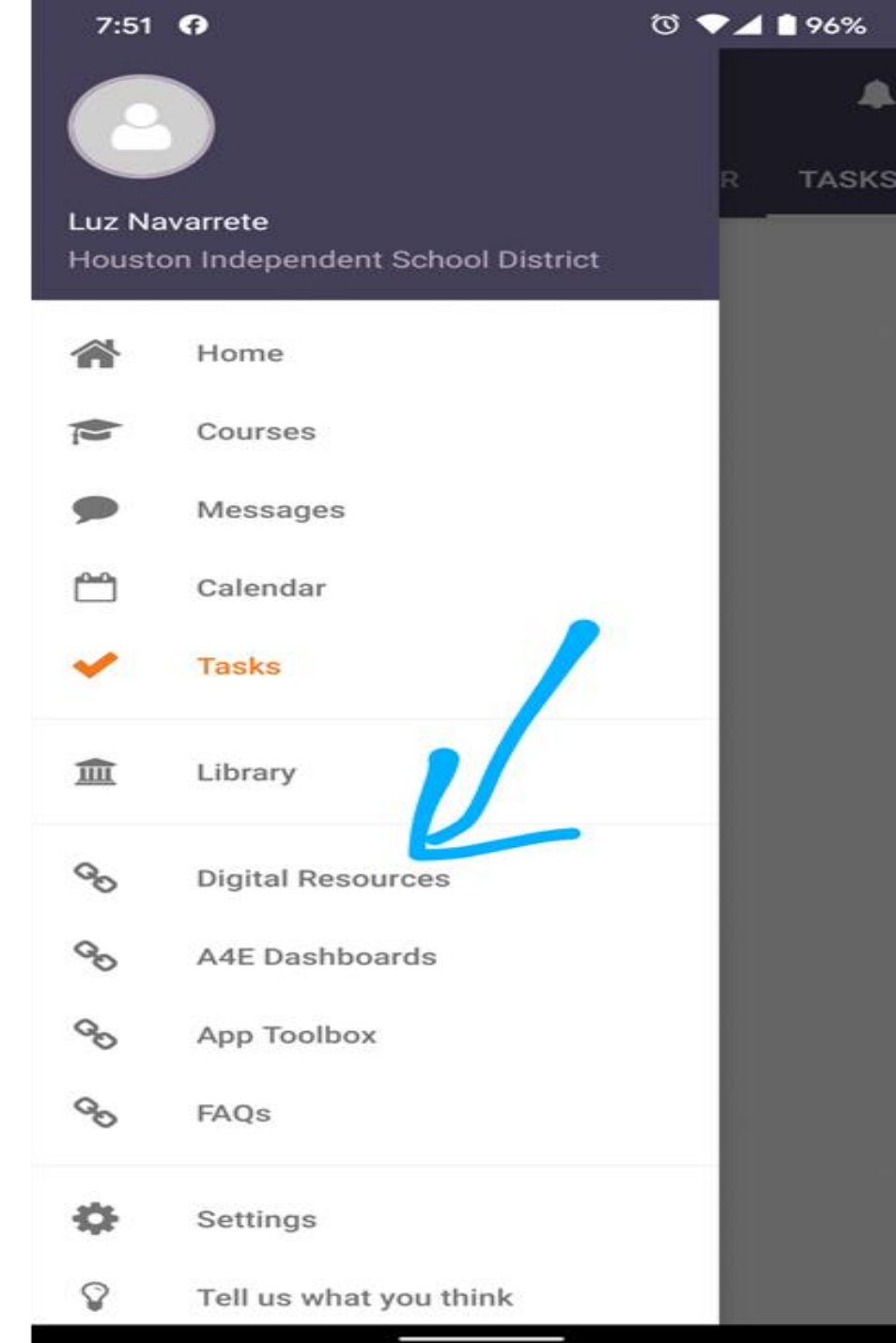

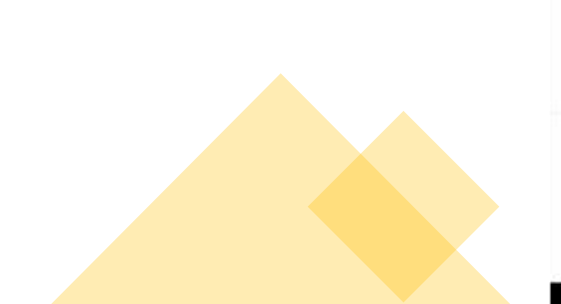

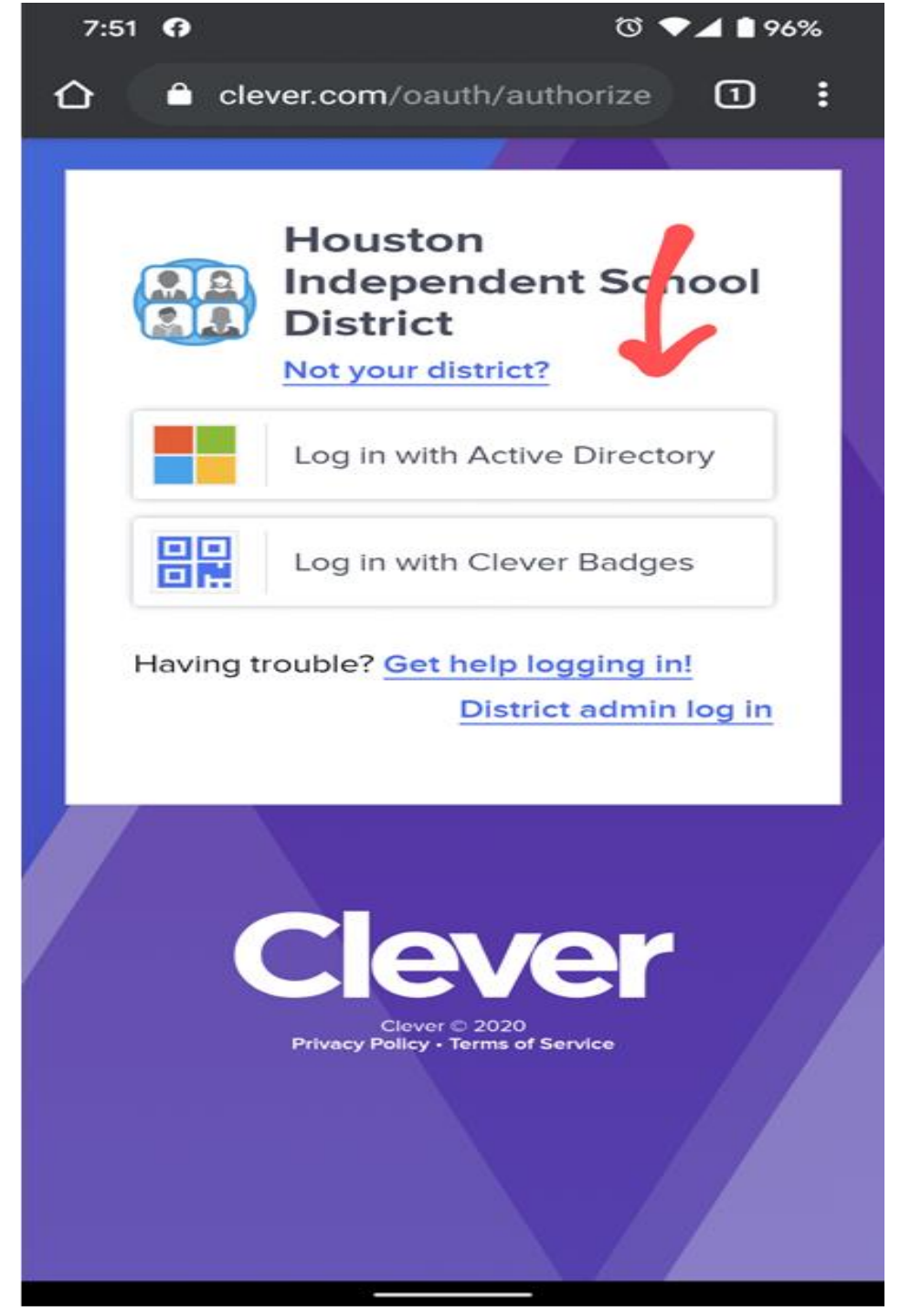

 7:53
 ⑦ ◆⊿ ■ 96%

 ①
 ● sts.houstonisd.org/adfs/ls/
 1

To login:

Username: student\s####### (# is your child's student ID number)

Please make sure to use the backslash not the forward-slash when typing the username.

Password: XXXXXXXX

(X is your child's birth date MMDDYYYY) **For example:** 

Username: student\s1234567 Password: 01072008 (If birthday is January 7, 2008)

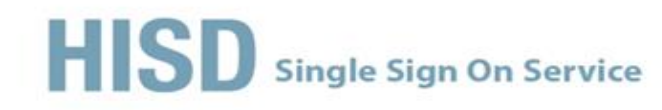

#### Sign in with your organizational account

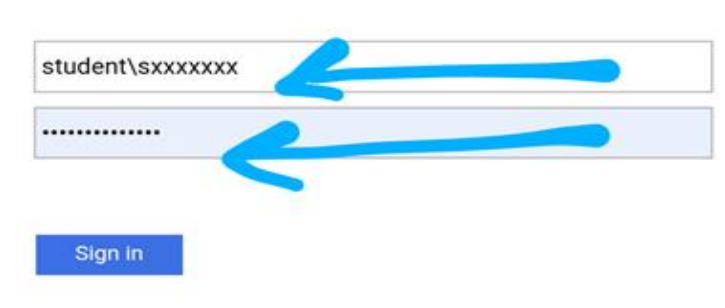

Enter domain\username and your password to login. (Example: student\jsmith)

For login problems, please contact service desk at 713-892-7378

### Para Ingresar:

### Usuario: student\s#######

(# es el número del estudiante de su hijo ID number) Asegúrese de que usa este símbolo que hacia la izquierda \

## Contraseña: XXXXXXXX

(X es la fecha de Nacimiento de su hijo MMDDYYYY)

# Por Ejemplo:

Usuario: student\s1234567

**Contraseña:** 01072008 (Si la fecha de Nacimiento es en enero 7, 2008)

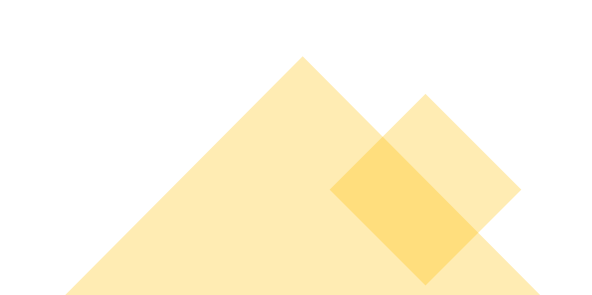

© 2016 Microsoft

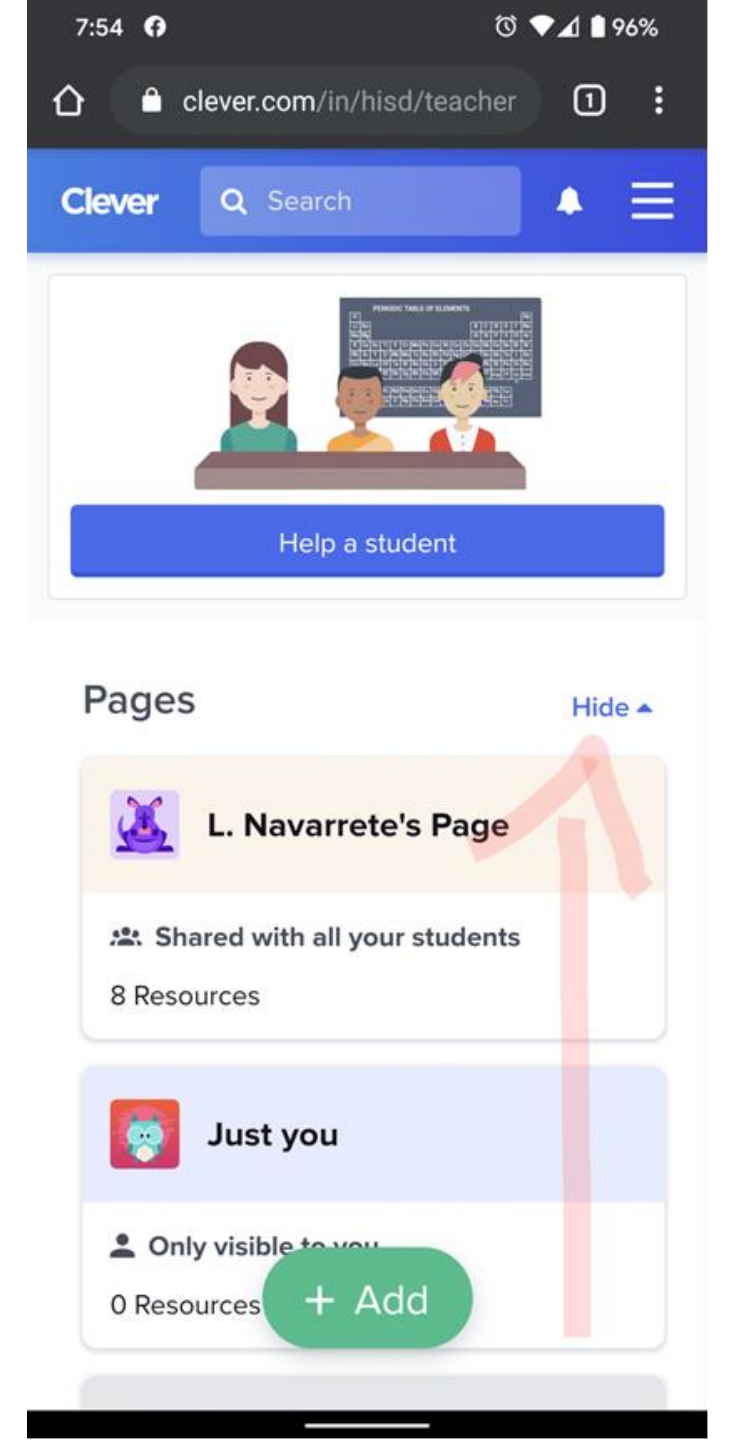

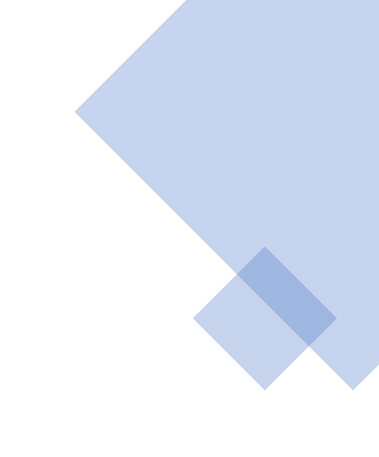

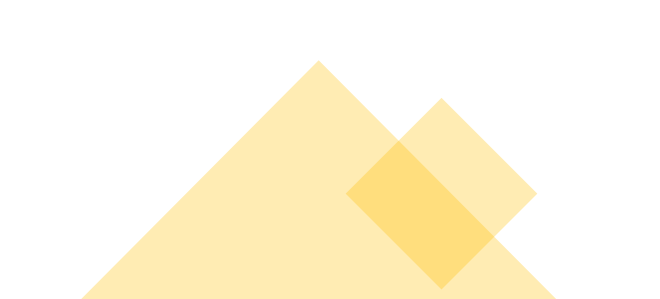